## **RECUPERAR CONTRASEÑA DE ROUTER CISO**

El procedimiento para recuperar una contraseña, consiste en iniciar el router en modo monitor rom. El modo monitor rom, es un modo especial, en el que el router no ha cargado todavía su sistema operativo. Es algo así como la bios de un ordenador.

Desde este modo configuraremos que al iniciar el router, no se cargue el fichero de configuración, y por lo tanto, no tenga clave. Entonces podremos ver el fichero startup-config y editarlo, o cagarlo en la ram para posteriormente modificar la clave.

Pasos a seguir:

1º) Pulsamos ctrol+break(pausa9 durante el arranque, antes de que carge la IOS. Debe aparecer:

```
rommon 1 > confreg 0x2142 ; cambiamos a modo de inicio sin
cargar configuración
rommon 2 > reset
```

2º) Una vez reiniciado el router, le decimos que no queremos una configuración básica.

Escribimos:

```
Router> enable
Router# copy startup-config running-config
Ahora procedemos a cambiar las contraseñas:
```

```
Router(config) # enable secret contraseña
Router(config) # enable password contraseña
O bien
```

```
Router(config)# line vty 0 4
Router(config-line)# password contraseña
Router(config-line)# login
```

3º) Volvemos a poner el modo de inicio con carga de configuración, y guardamos la configuración

```
Router(config)# config-register 0×2102
Router(config)# exit
Router# write
Router# reload (si queremos reiniciar)
```

## **VER CONTENIDO DE MEMORIA FLASH Y NVRAM**

La memoria Flash, permite guardar el sistema operativo y ficheros accesorios. Podemos ver su contenido con:

#### Dir Flash:

La memoria NVRAM permite guardar el o los ficheros de configuración del sistema en cuestios(starup-config). Podemos ver sus contenido con

#### Dir nvram:

Si queremos ver el contenido de un archivo, podemos escribir:

```
More nvram: fichero
rename nombre_antiguo nombre nuevo : para renombrar un fichero
Delete fichero: Si queremos borrar un fichero.
Copy origen destino : si queremos copiar un fichero
```

## **MOVER FICHEROS ENTRE EL PC Y EL ROUTER**

Si queremos copiar un fichero a o desde la memoria del router a nuestro PC, podemos usar un servidor tftp. El servidor tftp, permitirá usar el cmando copy, y especificar como destino u origen nuestro servidor tftp.

Copy flash:fichero tftp:

## **SECUENCIA DE ARRANQUE DE UN ROUTER CISCO**

Cuando el router arranca, realiza un POST, y si todo va bien, busca la imagen del sistema operativo que debeb cargar. También, le podemos indicar el fichero de configuración que debe cargar

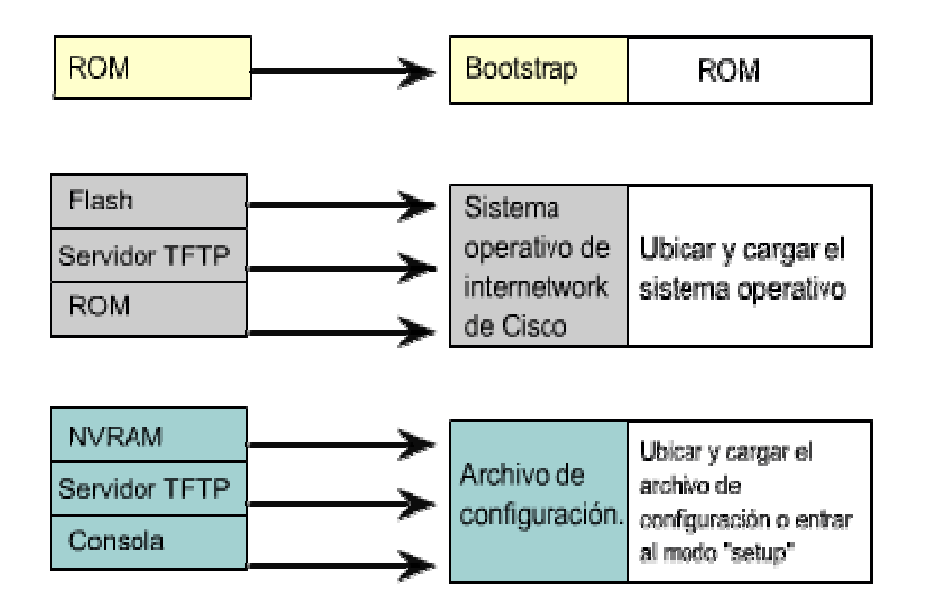

#### **Comando boot:**

Los comandos boot system especifican el nombre y la ubicación de la imagen IOS que se debe cargar.

### Router(config) #boot system flash[nombre\_archivo]

Indica al router que debe arrancar utilizando la IOS que esta ubicada en la memoria flash.

### Router(config) #boot system rom

Indica al router que debe buscar la IOS en la memoria ROM

Router (config) #boot system tftp[nombre\_archivo] [dirección\_servidor] Indica al router que al arrancar ha de cargar la imagen IOS de un servidor TFTP

# **ACTUALIZAR VERSION DE IOS**

En primer lugar, debemos saber que las imágenes IOS están protegidas por derechos de autor, y cisco no permite que se puedan distribuir libremente.

Cisco ofrece de forma gratuita muchas de sus versiones de IOS, para ello basta con registrarse en la web de cisco (no en la academia) y buscar imágenes de IOS adecuadas para nuestro modelo de router o switch.

No todas las versiones de IOS sirven para nuestro router, tendremos que comprobar los requisistos de memoria flash y de memoria ram para la versión de IOS. Si ponemos una versión incorrecta, puede que nuestro switch o router no arranque.

Para actualizar una versión de IOS, basta con copiar por TFTP la nueva versión en la memoria flash. Si tenemos dos versiones de IOS en flash, tendremos que indicar con el comando :

### Router(config) #boot system flash[nombre\_archivo]

Con cual es con la que queremos iniciar